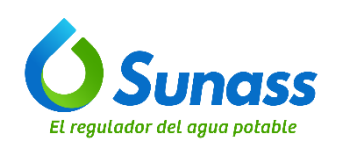

## INSTRUCTIVO Código: GTI-OTI-IN005

# **CREACIÓN DE REGLAS DE SALIDA DE INTERNET**

| ROL            | NOMBRE                               | CARGO/ROL                                                 |
|----------------|--------------------------------------|-----------------------------------------------------------|
| Elaborado por: | Arturo David Ochoa Surco             | Especialista en Arquitectura de Soluciones<br>TI          |
|                | Daniel Fernando Vicente Vilca Romero | Asistente de Infraestructura de Redes y<br>Comunicaciones |
| Revisado por:  | Gustavo Adolfo Bernal Soto           | Jefe (t) de la Unidad de Modernización                    |
| Aprobado por:  | José Antonio Callirgos Paz           | Jefe de la Oficina de Tecnología de la<br>Información     |

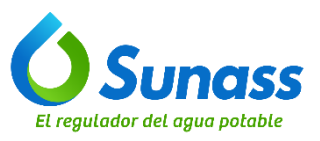

| GESTIÓN DE TECNOLO    | GÍAS DE INFORMACIÓN | OPERACIÓN DE LA<br>INFORMACIÓN | AS TECNOLOGÍAS DE LA<br>Y COMUNICACIONES       |
|-----------------------|---------------------|--------------------------------|------------------------------------------------|
| INSTRUCTIVO           | CREACIÓN DE REGL    | AS DE SALIDA DE                | Versión: 001<br>Fecha de vigencia: 12/03//2025 |
| Código: GTI-OTI-IN005 | INTER               | NEI                            | Página 2 de 9                                  |

## **CONTROL DE CAMBIOS**

| N° | Ítems<br>(Sección del documento) | Descripción del cambio        |
|----|----------------------------------|-------------------------------|
| -  | -                                | Versión inicial del documento |

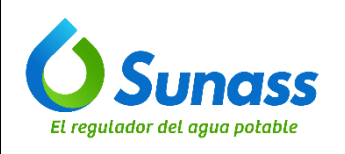

## ÍNDICE

| 1. | OBJETIVO                                     | .4  |
|----|----------------------------------------------|-----|
| 2. | ALCANCE                                      | .4  |
| 3. | SIGLAS / ACRONIMOS                           | .4  |
| 4. | DEFINICIONES                                 | .4  |
| 5. | DESARROLLO DEL INSTRUCTIVO                   | .4  |
|    | 5.1 INGRESO A CONSOLA SOPHOS FIREWALL        | .4  |
|    | 5.2 CREACIÓN DE REGLAS DE SALIDA DE INTERNET | . 5 |

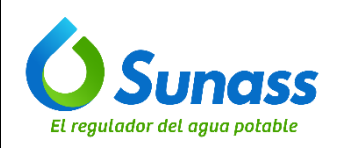

INSTRUCTIVO

Código: GTI-OTI-IN005

Página 4 de 9

#### 1. OBJETIVO

Establecer las instrucciones para la creación de reglas de salida de Internet en la plataforma Sophos Firewall, para acceder a recursos específicos en Internet y garantizar que solo el tráfico legítimo o necesario sea permitido en la Sunass.

INTERNET

#### 2. ALCANCE

El presente documento es de aplicación obligatoria para el equipo de infraestructura y soporte técnico de la Oficina de Tecnologías de Información de la Sunass.

#### 3. SIGLAS / ACRONIMOS

OTI : Oficina de Tecnologías de Información

#### 4. DEFINICIONES

- 4.1 Acceso: Es la capacidad de un usuario, dispositivo, o sistema para conectarse y utilizar los recursos disponibles en una red de computadoras. Esto implica la implementación de métodos y tecnologías para controlar quién puede conectarse a la red, cómo se conectan, y qué recursos pueden utilizar una vez conectados. El acceso a la red es fundamental para garantizar la seguridad, la eficiencia y el uso adecuado de los recursos de la red.
- 4.2 Actividades: Son las diversas tareas y operaciones realizadas para planificar, implementar, gestionar, y mantener una red de computadoras. Estas actividades son esenciales para asegurar que la red funcione de manera eficiente, segura y conforme a los requisitos de la organización.
- 4.3 Categoría: Es un conjunto de características o parámetros utilizados para clasificar, gestionar y definir diferentes aspectos de las redes de computadoras. Las categorías para redes pueden variar según diferentes criterios, como el tipo de red, la topología, el alcance geográfico, el propósito, y las tecnologías utilizadas.
- 4.4 Plataforma de Firewall Sophos: Es una solución de seguridad de red diseñada para proteger sistemas informáticos y redes contra amenazas y ataques cibernéticos. Sophos es una empresa reconocida en el ámbito de la ciberseguridad y ofrece diversas soluciones de seguridad, entre las que destacan sus firewalls.
- 4.5 Regla: Es una directiva o configuración específica que se aplica en una red para controlar y gestionar el tráfico de datos, mejorar la seguridad, y asegurar el rendimiento adecuado de la red. Estas reglas son esenciales para el funcionamiento eficaz y seguro de una red y se implementan en dispositivos de red como firewalls, routers, switches y sistemas de prevención de intrusiones (IPS).
- 4.6 Video Hosting: Es un servicio proporcionado por plataformas en línea que permiten a los usuarios subir, almacenar y distribuir videos. Estas plataformas ofrecen las infraestructuras necesarias para manejar grandes volúmenes de datos, transmitir videos en diferentes calidades y escalas, y proporcionar herramientas para gestionar y compartir contenidos audiovisuales.

#### 5. DESARROLLO DEL INSTRUCTIVO

#### 5.1 INGRESO A LA CONSOLA SOPHOS FIREWALL

a) Acceder la plataforma mediante el siguiente enlace: а https://10.10.1.1:4443/webconsole/webpages/login.jsp.

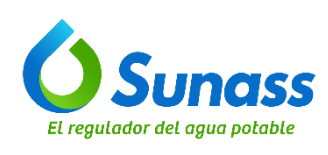

b) Ingresar el usuario y contraseña del dominio asignada en la pantalla de inicio de sesión:

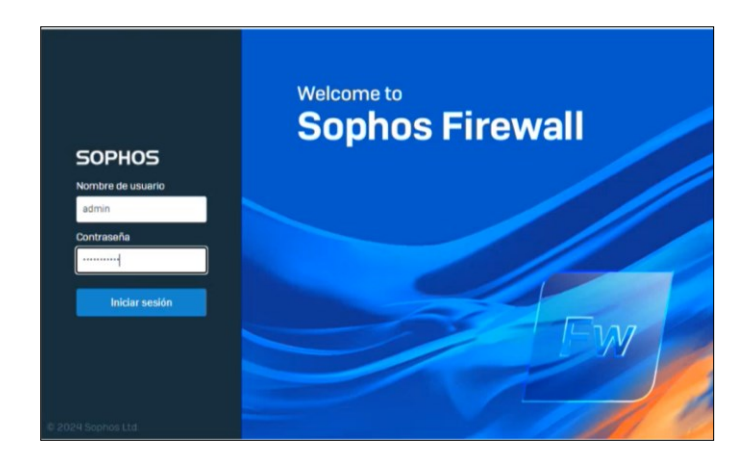

#### 5.2 CREACIÓN DE REGLAS DE SALIDA DE INTERNET

a) En el menú izquierdo, seleccionar "Web" y la pestaña "políticas". Luego, seleccionar la categoría en la que se desea configurar la nueva regla:

| SOPHOS Frewall                              | We | b                                |                                      |                                   | Comentarios 🛛 🖬 Guías explicativas | Visor de registros Ayuda<br>SUPERINTENDENCIA NACIO | admin@s<br>NAL DE SE | ophosxg.sl<br>RVICIOS DE | INASS.gob.pe *<br>SANEAMIENTO |
|---------------------------------------------|----|----------------------------------|--------------------------------------|-----------------------------------|------------------------------------|----------------------------------------------------|----------------------|--------------------------|-------------------------------|
| Monitorizar y analizar<br>Centro de control |    | Politicas                        | Estado de la cuota de políticas      | Actividades de usuario            | Categorias                         | Grupos                                             | de URL               |                          | -                             |
| Actividades actuales                        | 0  | GS_Web_Basico                    |                                      |                                   | 1                                  | +                                                  | ۲                    | Ť                        |                               |
| Protección de día cero                      | o  | GS_Web_Starndard                 |                                      |                                   | 1                                  | +                                                  | ۰                    | Ŵ                        |                               |
| Diagnósticos                                | ۰  | GS_Web_SuperVip                  |                                      |                                   | 1                                  | +                                                  | ۰                    | Ŵ                        |                               |
| Reglas y políticas                          | 0  | GS_Web_Vip                       |                                      |                                   | 1                                  | +                                                  | ۰                    | Ŵ                        |                               |
| intrusiones                                 | ٥  | No Ads or Explicit Content       | Deny access to advertisements an     | d sexually explicit sites         | 0                                  | A +                                                | ۲                    | Ŵ                        |                               |
| Web<br>Aplicaciones                         | 0  | No Explicit Content              | Deny access to sexually explicit sit | 25                                | 0                                  | <b>A</b> +                                         | ۰                    | Ŵ                        |                               |
| Inalámbrico<br>Correo electrónico           | 0  | No Games Ads or Explicit Content | Deny access to games, advertisem     | ents, and sexually explicit sites | 0                                  | <b>A</b> +                                         | ۰                    | Ŵ                        |                               |
| Servidor web                                | o  | No Online Chat                   | Deny access to online chat sites     |                                   | 0                                  | <b>A</b> +                                         | ٠                    | Ŵ                        |                               |
| activas                                     | 0  | No Web Mail                      | Deny access to web mail sites        |                                   | 0                                  | <b>A</b> +                                         | •                    | Ŵ                        |                               |

b) Para fines del instructivo, como ejemplo, hacer clic en el icono de "+" para agregar una nueva regla al Grupo Standard:

| Web    | )                 |                                 |                                                    |                         |                        |             | Comentarios 🛛 Guías explici | ativas Visor de registr<br>SUPERINTEI | ros Ayuda admin<br>NDENCIA NACIONAL DE | @sophosxg.sunass.gob.p<br>SERVICIOS DE SANEAMIEM |
|--------|-------------------|---------------------------------|----------------------------------------------------|-------------------------|------------------------|-------------|-----------------------------|---------------------------------------|----------------------------------------|--------------------------------------------------|
|        | Politicas         | Estado de la cuota de políticas | Actividades de usuario                             | Categorias              | Grupos de URL          | Exceptiones | Configuración general       | Tipos de archi                        | vo Cuot                                | as de navegación 🔹                               |
| Prueba | de política       |                                 |                                                    |                         |                        |             |                             |                                       |                                        | Añadir política                                  |
| 0      | Default Workplace | Policy                          | Descripcion<br>Deny access to cate<br>environments | gories most commonly un | wanted in professional |             |                             | 0 🛕                                   | + ()                                   | 1                                                |
| 0      | GS_Web_Basico     |                                 |                                                    |                         |                        |             |                             | 1                                     | + 🛞                                    | 1 1                                              |
| •      | GS_Web_Starndard  |                                 | Artivitarias                                       |                         | Acción                 |             | Retrictiones                | 1<br>Gas                              | tionar 😽                               | / ₩                                              |
| =      | Le Cualquiera     |                                 | can Lum                                            |                         | 3000                   | ۵           | r nouen neuenn neu          | +                                     | • @ 1                                  |                                                  |
| =      | Le Cualquiera     |                                 | White_Lits                                         |                         | ۵                      |             |                             | +                                     | • 🛞 🗑                                  |                                                  |

ESTE DOCUMENTO IMPRESO ES UNA COPIA NO CONTROLADA Para ver el documento controlado ingrese al portal del SIG de la Sunass Uso Interno

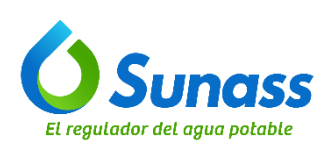

| GESTIÓN DE TECNOLO    | GÍAS DE INFORMACIÓN | OPERACIÓN DE LA<br>INFORMACIÓN | AS TECNOLOGÍAS DE LA<br>Y COMUNICACIONES       |
|-----------------------|---------------------|--------------------------------|------------------------------------------------|
| INSTRUCTIVO           | CREACIÓN DE REGL    | AS DE SALIDA DE                | Versión: 001<br>Fecha de vigencia: 12/03//2025 |
| Código: GTI-OTI-IN005 | INTER               | NEI                            | Página 6 de 9                                  |

c) Verificar la creación de la nueva regla:

| Wel   | 0                        |                    |                                     |                         |                         |        |             | Comentarios 🖛 | Guias explica | Kivas Visor d<br>SUI | e registros<br>PERINTENDEN | Ayuda<br>CIA NACI | IONAL D | n@sophi<br>3E SERVIO | DISKO SUNA<br>DOS DE SA |
|-------|--------------------------|--------------------|-------------------------------------|-------------------------|-------------------------|--------|-------------|---------------|---------------|----------------------|----------------------------|-------------------|---------|----------------------|-------------------------|
|       | Politicas Estado de la   | custa de políticas | Actividades de usuario              | Categorias              | Grupos de URL           |        | Exceptiones | Configuraci   | ion general   | Tipo                 | s de archivo               |                   | Cur     | otas de na           | vegación                |
| TURDa | de política              |                    |                                     |                         |                         |        |             |               |               |                      |                            |                   |         |                      | Afieda                  |
|       | Nombre                   |                    | Descripción                         |                         |                         |        |             |               |               | En uso               |                            | Gesti             | oner    |                      |                         |
| 0     | Default Workplace Policy |                    | Deny access to cate<br>environments | gories most commonly ur | nwanted in professional |        |             |               |               | 0 🔺                  |                            | +                 | ۲       | / 8                  |                         |
|       | GS_Web_Basico            |                    |                                     |                         |                         |        |             |               |               | 1                    |                            | +                 | ۲       | / 8                  |                         |
| •     | GS_Web_Starndard         |                    |                                     |                         |                         |        |             |               |               | 1                    |                            | +                 | ۲       | / 8                  |                         |
|       | Usuarios                 |                    | Actividades                         |                         |                         | Acción |             | Restricciones |               |                      | Gestiona                   |                   |         |                      | Estado                  |
|       | La Cualquiera            | -                  | Todo el tráfi                       | co web                  |                         | σ-     | ≞ -         | U             | -             |                      | +                          |                   |         |                      |                         |
| -     | Lt Cualquiera            |                    | 🔁 Lum                               |                         |                         | 0      | 8           |               |               |                      | + @                        |                   | _       |                      | CHT)                    |
|       | Le Cualquiera            |                    | White_Lits                          |                         |                         |        |             |               |               |                      | + @                        |                   |         |                      |                         |
|       |                          |                    | Alcohol & To                        | bacco                   |                         |        |             |               |               |                      |                            |                   |         |                      |                         |
|       |                          |                    | Entertainma                         | 104                     |                         |        |             |               |               |                      |                            |                   |         |                      |                         |

d) Ingresar a las "Actividades" de la nueva regla:

| Wel    | b                                         |                                                                    |                 |             | Comentarios 🗰 ( | Julas explic | ativas Visor de<br>SUP | eregistros A<br>ERINTENDENCI | yuda<br>A NACIO | admi<br>DNAL 0 | n <b>o</b> sop<br>XE SER | noský svinasti<br>VICIOS DE SANEJ |
|--------|-------------------------------------------|--------------------------------------------------------------------|-----------------|-------------|-----------------|--------------|------------------------|------------------------------|-----------------|----------------|--------------------------|-----------------------------------|
|        | Políticas Estado de la cueta de políticas | Actividades de usuario Calegorías                                  | Crupes de URL   | Excepciones | Configuració    | n general    | Tpes                   | de archivo                   |                 | Cut            | utas de                  | navegación                        |
| Prueba | a de política                             |                                                                    |                 |             |                 |              |                        |                              |                 |                |                          | Afledir pol                       |
|        | Nombre                                    | Descripción                                                        |                 |             |                 |              | En uso                 |                              | Gestio          | mer            |                          |                                   |
| •      | Default Workplace Policy                  | Deny access to categories most commonly unwanted i<br>environments | in professional |             |                 |              | 0 🔺                    |                              | +               | ۲              | 1                        | 8                                 |
| •      | G5_Web_Basico                             |                                                                    |                 |             |                 |              | 1                      |                              | +               | ۲              | /                        |                                   |
| •      | 05_Web_Starndard                          |                                                                    |                 |             |                 |              | 1                      |                              | +               | ۲              | 1                        |                                   |
|        | Usuaries                                  | Actividades                                                        | Acción          |             | Restricciones   |              |                        | Gestionar                    |                 |                |                          | Estado                            |
|        | L Cusiquiera                              | Todo el tráfico web                                                | σ-              | ≙ ▪         | U               | -            |                        | + 🐵                          | 8               |                |                          |                                   |
| 2      | Lt. Custquiera                            | co Lum                                                             | ٥               | 8           |                 |              |                        | + 🐵                          | 8               |                |                          |                                   |
|        | Le Cualquiera                             | White_Lits                                                         | 0               |             |                 |              |                        | + 🐵                          |                 |                |                          | 0                                 |

e) Verificar que aparezca una nueva ventana:

| Web    | b                                         |                                                                          |            |             | Comentarios 🛛 🖬 🛛 | lulas explicati | vas Visor de r<br>SUPE | egistros A<br>RINTENDENCI | A NACION | admine<br>RAL DE | sophosxg sunas<br>SERVICIOS DE SAN | is gob<br>IEAMI |
|--------|-------------------------------------------|--------------------------------------------------------------------------|------------|-------------|-------------------|-----------------|------------------------|---------------------------|----------|------------------|------------------------------------|-----------------|
|        | Políticas Estado de la cuota de políticas | Actividades de usuario Categorias Gru                                    | pos de URL | Exceptiones | Configuració      | n general       | Tipes d                | e archivo                 |          | Cuet             | es de navegación                   |                 |
| Pruebe | de política                               |                                                                          |            |             |                   |                 |                        |                           |          |                  | Afiedr p                           | olitic          |
|        | Nombre                                    | Descripción                                                              |            |             |                   |                 | En uso                 |                           | Oestion  | or .             |                                    |                 |
| ۰      | Default Workplace Policy                  | Deny access to categories most commonly unwanted in prot<br>environments | lessional  |             |                   |                 | 0 🔺                    |                           | +        | ۰ ۱              |                                    |                 |
| •      | GS_Web_Basico                             |                                                                          |            |             |                   |                 | 1                      |                           | +        | •                |                                    |                 |
| •      | G9_Web_Stamdard                           |                                                                          |            |             |                   |                 | 1                      |                           | +        | •                |                                    |                 |
|        | Usuarios                                  | Actividades Filtros de contenido                                         | Acción     |             | Restricciones     |                 |                        | Gestionar                 |          |                  | Estado                             |                 |
|        | 14 Cualquiera                             | Todo el tráfico web                                                      | σ-         | ₽ •         | 5                 |                 |                        | + 🐵                       | 8        |                  |                                    |                 |
|        | 1 Cualquiera                              | Ahadir nueve plemento                                                    | v          |             |                   |                 |                        | + 🐵                       | 8        |                  | 0                                  |                 |
|        | Lt Cualquiera                             | White_Lits                                                               |            |             |                   |                 |                        | + 🐵                       |          |                  | 0                                  |                 |

f) Marcar la opción de "y con contenido":

| Web    | D                                     |                                                                                               |                    |             | Comentarios 🖷 | Guias explicativo | s Visor de regist<br>SUPERINTE | NDENCIA N | a adm   | DE SERV    | hosxg sunass g<br>ICIOS DE SANEA |
|--------|---------------------------------------|-----------------------------------------------------------------------------------------------|--------------------|-------------|---------------|-------------------|--------------------------------|-----------|---------|------------|----------------------------------|
|        | Políticas Estado de la cuota de polít | icas Actividades de usuario Categorias                                                        | Grupos de URL      | Excepciones | Configuraci   | ón general        | Tipos de arch                  | ive       | c       | uotas de r | navegación                       |
| Prueba | de política                           |                                                                                               |                    |             |               |                   |                                |           |         |            | Afiedir poli                     |
|        | Nombre                                | Descripción                                                                                   |                    |             |               |                   | En uso                         | Ge        | stionar |            |                                  |
| ۰      | Default Workplace Policy              | Deny access to categories most commonly unwant<br>environments                                | ed in professional |             |               |                   | 0 🔺                            | -         | • 💿     | 1          | 8                                |
| ۰      | GS_Web_Basico                         |                                                                                               |                    |             |               |                   | 1                              | ŀ         | • 💿     | 1          | 8                                |
| •      | GS_Web_Starndard                      |                                                                                               |                    |             |               |                   | 1                              | -         | • 💿     | 1          | 8                                |
|        | Usuarios                              | Activitation                                                                                  | Acción             |             | Restricciones |                   | Ge                             | stionar   |         |            | Estado                           |
|        | 🚨 Cualquiera 👻                        | 🖾 y can contenido                                                                             | σ-                 | ÷ •         | U             |                   | н                              | • 🛞 🕯     |         |            |                                  |
|        | Le Cualquiera                         | Q                                                                                             | v                  | <b>A</b>    |               |                   | -                              | • @ \$    |         |            |                                  |
|        | Lt Cualquiera                         | Términos étnicos (Canada)     Términos étnicos (Estados Un     Términos étnicos (Reino Unido) | •                  |             |               |                   | -                              | • @ \$    |         |            |                                  |
|        |                                       | Aplicar "Cualquiera" como elemento<br>seleccionado                                            |                    |             |               |                   |                                |           |         |            |                                  |

ESTE DOCUMENTO IMPRESO ES UNA COPIA NO CONTROLADA Para ver el documento controlado ingrese al portal del SIG de la Sunass Uso Interno

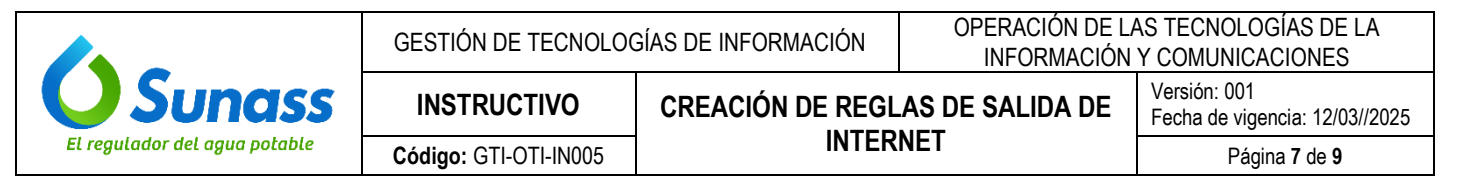

g) Definir la acción a realizar en la nueva regla, "permitir" o "bloquear" acceso:

| Vel  | D               |                                 |                                |                     |                            | Comentarios | Gulas explicativas Visor<br>Si | de registros Ayud<br>UPERINTENDENCIA N | a adn   | DE SER   | vicios    | DE SANEAM  |
|------|-----------------|---------------------------------|--------------------------------|---------------------|----------------------------|-------------|--------------------------------|----------------------------------------|---------|----------|-----------|------------|
|      | Politicas       | Estado de la cuota de políticas | Actividades de usuario         | Categorias          | Grupos de URL              | Exceptiones | Configuración general          | Tipos de archivo                       |         | Cuotas   | i de nave | egación    |
| ueba | de política     |                                 |                                |                     |                            |             |                                |                                        |         |          |           | Añadir pol |
|      | Nombre          |                                 | Descripción                    |                     |                            |             |                                | En uso                                 |         | Sestiona | r         |            |
| Ð    | Default Workpla | ce Policy                       | Deny access to<br>environments | categories most com | monly unwanted in professi | onal        |                                | 0 🔺                                    |         | + @      | 9 /       | *          |
| •    | GS_Web_Basico   |                                 |                                |                     |                            |             |                                | 1                                      |         | + @      |           | Ŧ          |
| -    | GS_Web_Starnd   | ard                             |                                |                     |                            |             |                                | 1                                      |         | + @      |           | Ŵ          |
|      | Usuarios        |                                 | Actividades                    |                     | Acció                      | 1           | Restricciones                  | Ge                                     | stionar |          |           | Estado     |
|      | L Cualquiera    | I.                              | Todo el                        | tráfico web         | Per                        | mitir HTTP  |                                | 4                                      | •       | Ŵ        |           |            |
|      | Le Cualquiera   | 1                               | 💷 Lum                          |                     | Blo                        | quear HTTP  |                                | 4                                      |         | ŵ        |           |            |
|      | Le Cualquiera   |                                 | I White_                       | Lits                | - Cu                       | ita de HTTP |                                | 4                                      |         | Ŵ        |           | (CHC)      |
|      |                 |                                 | Alcohol                        | I & Tobacco         |                            |             |                                |                                        |         |          |           |            |
|      |                 |                                 | Enterta                        | inment              |                            |             |                                |                                        |         |          |           |            |
|      | Custonier       |                                 | Online                         | Chat                |                            |             |                                |                                        |         | ŵ        |           |            |
|      | Cualquiera      |                                 | en Person                      | al sites            | •                          |             |                                |                                        |         | w        |           |            |

h) Para actualizar la actividad, hacer clic en "Todo el tráfico web".

| Web    | 0                                         |                                                                     |               |             | Comentarios 🛛 🖿 Guias explicati | vas Visor de registros A<br>SUPERINTENDENC | yuda admin@sop<br>A NACIONAL DE SERV | hosxg.sunass.gob.<br>ICIOS DE SANEAMIE |
|--------|-------------------------------------------|---------------------------------------------------------------------|---------------|-------------|---------------------------------|--------------------------------------------|--------------------------------------|----------------------------------------|
|        | Políticas Estado de la cuota de políticas | Actividades de usuario Categorias                                   | Grupos de URL | Excepciones | Configuración general           | Tipos de archivo                           | Cuotas de                            | navegación                             |
| Prueba | de política<br>Nombre                     | Descripción                                                         |               |             |                                 | En uso                                     | Gestionar                            | Añadir política                        |
| •      | Default Workplace Policy                  | Deny access to categories most commonly unwanted in<br>environments | professional  |             |                                 | 0 🔺                                        | + . /                                | 8                                      |
| ۰      | GS_Web_Basico                             |                                                                     |               |             |                                 | 1                                          | + . /                                | 8                                      |
| •      | GS_Web_Starndard                          |                                                                     |               |             |                                 | 1                                          | + . /                                | 8                                      |
|        | Usuarios                                  | Actividades                                                         | Acción        |             | Restricciones                   | Gestionar                                  |                                      | Estado                                 |
|        | L Cualquiera                              | Todo el tráfico web                                                 | σ-            | ≙ •         | <del>ت</del> •                  | + @                                        | 8                                    |                                        |
|        | 11 Cualquiera                             | Com Long                                                            | v             | <u>a</u>    |                                 | + @                                        | ŵ                                    | <b>(III)</b>                           |

i) Hacer clic en "Añadir nuevo elemento".

| Web   | )                    |                                 |                                                                                                    |                            |                      |       |             | Comentarios 🖝 ( | iulas explica | tivas Visor de<br>SUPE | registros A<br>ERINTENDENCI | yuda<br>A NACI | admi<br>DNAL C | E SER   | vicios de sane |
|-------|----------------------|---------------------------------|----------------------------------------------------------------------------------------------------|----------------------------|----------------------|-------|-------------|-----------------|---------------|------------------------|-----------------------------|----------------|----------------|---------|----------------|
|       | Politicas            | Estado de la cuota de políticas | Actividades de usuario                                                                                                    | Categorias                 | Grupos de URL        |       | Exceptiones | Configuració    | n peneral     | Tipos                  | de archivo                  |                | Cu             | itas de | navegación     |
| rueba | de política          |                                 |                                                                                                    |                            |                      |       |             |                 |               |                        |                             |                |                |         | Añadir po      |
|       | Nombre               |                                 | Descripción                                                                                                    |                            |                      |       |             |                 |               | En uso                 |                             | Gestic         | mar            |         |                |
| •     | Default Workplace Pr | slicy                           | Deny access to categories and the categories of the categories of | gories most commonly unwan | nted in professional |       |             |                 |               | 0 🔺                    |                             | +              | ۲              | /       | 8              |
|       | GS_Web_Basico        |                                 |                                                                                                    |                            |                      |       |             |                 |               | 1                      |                             | +              | ۲              | /       | w              |
|       | GS_Web_Starndard     |                                 |                                                                                                    |                            |                      |       |             |                 |               | 1                      |                             | +              | ۲              | /       | ŵ              |
|       | Usuarios             |                                 | Actividadas                                                                                                    | Filtros de contenido       | A                    | oción |             | Restricciones   |               |                        | Gestionar                   |                |                |         | Estado         |
|       | L Cualquiera         | -                               | Todo el tráfic                                                                                                    | o web                      |                      |       | ۵ -         | U               | -             |                        | + 🐵                         | Ŵ              |                |         |                |
|       | L Cualquiera         |                                 | Añadig                                                                                                    | nuevo elemento             |                      | 0     |             |                 |               |                        | + @                         | ŵ              |                |         | CHO            |
|       |                      |                                 | S White Lits                                                                                                    |                            |                      | -     |             |                 |               |                        | + @                         |                |                |         | <b>(77)</b>    |

j) Escoger la opción de "Todo el tráfico web" y hacer clic en "Añadir":

|                               | GESTIÓN DE TECNOLOC   | GÍAS DE INFORMACIÓN | OPERACIÓN DE LAS TECNOLOGÍAS DE LA<br>INFORMACIÓN Y COMUNICACIONES |                                                |  |  |  |
|-------------------------------|-----------------------|---------------------|--------------------------------------------------------------------|------------------------------------------------|--|--|--|
| <b>O</b> Sunass               | INSTRUCTIVO           | CREACIÓN DE REGL    | AS DE SALIDA DE                                                    | Versión: 001<br>Fecha de vigencia: 12/03//2025 |  |  |  |
| El regulador del agua potable | Código: GTI-OTI-IN005 | INTER               | NEI                                                                | Página 8 de 9                                  |  |  |  |

|     | Políticas Estado de      | la cuota de políticas | Actividades de | usuario                            | Categorias                      |                | Grupos de URL     |        | Excepciones | Configur      | ación general | Tipo   | s de archivo |      |         | Cuotas de | e navegación |
|-----|--------------------------|-----------------------|----------------|------------------------------------|---------------------------------|----------------|-------------------|--------|-------------|---------------|---------------|--------|--------------|------|---------|-----------|--------------|
| sba | de política              |                       |                |                                    |                                 |                |                   |        |             |               |               |        |              |      |         |           | Med          |
|     | Nombre                   |                       | Desc           | rípción                            |                                 |                |                   |        |             |               |               | En uso |              | Ger  | stionar |           |              |
|     | Default Workplace Policy |                       | Den<br>envi    | y access to catego<br>ronments     | ries most com                   | monly unwanter | d in professional |        |             |               |               | 0 🔺    |              | 4    | • @     | 1         | 8            |
|     | GS_Web_Basico            |                       |                |                                    |                                 |                |                   |        |             |               |               | 1      |              | 4    | - @     | 1         | 8            |
|     | GS_Web_Starndard         |                       |                |                                    |                                 |                |                   |        |             |               |               | 1      |              | 4    | + @     | 1         | *            |
|     | Usuarios                 |                       | - 40           | fuldades<br>Actividador            | Eiltror da                      | contenido      |                   | Acción |             | Restricciones |               |        | Gestion      | Br . |         |           | Estado       |
|     | L Cualquiera             | •                     |                | Todo el tráfico                    | web                             | 0              |                   | σ.     | A -         | 0             | -             |        | +            | •    |         |           |              |
|     | L Cualquiera             |                       | 1              |                                    |                                 | Q              |                   | U      |             |               |               |        | +            | •    |         |           | <b>C</b>     |
|     | L Cualquiera             |                       |                | ctividad de usuario<br>Todo el trá | +<br>fico web                   | Añadir         |                   |        |             |               |               |        | +            | •    |         |           | •            |
|     |                          |                       | 0              | Bandwidti                          | h-heavy Brow<br>ty, Education ( | -1             |                   |        |             |               |               |        |              |      |         |           |              |
|     | L Cualquiera             |                       |                | Criminal A                         | ctivities<br>d Entertainmi      |                |                   | U      |             |               |               |        | +            | •    |         |           |              |
|     |                          |                       |                | Drugs and                          | Controlled Su                   | 0.1            |                   |        |             |               |               |        |              |      |         |           |              |
|     |                          |                       |                | Extreme o                          | r Violent Web                   | - 1            |                   |        |             |               |               |        |              |      |         |           |              |
|     | L Cualquiera             |                       | Apl            | icar "Todo el tráfi                | co web" como                    | elemento       |                   | U      |             |               |               |        | +            | •    |         |           |              |

k) Asignar un nombre a la nueva regla de salida y seleccionar la categoría correspondiente:

| Web     | )                                            | Añadir activida                                                                                                    | d de usuario     |          |     | Comentarios 🗰 Guias explicatives | Visor de registros Ayur<br>SUPERINTENDENCIA.M | da admin@sophosp<br>(ACIONAL DE SERVICIO | KO SUMASS OOD PH<br>S DE SANEAMIEN |
|---------|----------------------------------------------|----------------------------------------------------------------------------------------------------|------------------|----------|-----|----------------------------------|-----------------------------------------------|------------------------------------------|------------------------------------|
|         | Politicas Estado de la cuota de políticas Ad | ctividades de usuari Nombre *                                                                                                    |                  |          | *   | Configuración general            | Tipos de archivo                              | Custas de nave                           | pación ···                         |
| Pruebal | Nombre<br>Dafa-It Minanakana Dalan           | Descripci<br>Deny aci                                                                                                    | Añadir nuevo ele | mento    |     |                                  | Enuso                                         | Costioner                                | Afledir politic                    |
| •       | OS_Web_Basico                                | Guardar                                                                                                    | Cancelar         |          |     |                                  | 1                                             | + @ / 8                                  | 1.<br>]                            |
| •       | GS_Web_Starndard<br>Usuarics                 | Actividades                                                                                                    |                  | Acción   |     | Restricciones                    | 1<br>Gestionar                                | + @ / 8                                  | Estado                             |
|         | Le Cualquiera -                              | Todo el tráfico web                                                                                                    | •                | 0 -<br>0 | a • | U •                              | + @                                           | 8                                        |                                    |
| =       | Le Cualquiera                                | White_Lits                                                                                                    |                  | •        |     |                                  | + @                                           | *                                        |                                    |
|         | AL Custovers                                 | <ul> <li>Alcohol &amp; Tobacco</li> <li>Entertainment</li> <li>Online Chat</li> <li>Personal sites</li> <li>Photo Galleries</li> </ul> |                  | U        |     |                                  | + @                                           |                                          | <b></b>                            |

Para los siguientes pasos del instructivo, como ejemplo, se muestra el bloqueo de la página de YouTube:

I) En "nombre" ingresar "You Tube - Block" y seleccionar la categoría "Video Hosting".

| We    | b              |                                 |           | Añadir actividad | de usuario |               |             |   |   | Gulas explicativas Vi | sor de registros<br>SUPERINTENDENI | Ayuda admin@sophc<br>CIA NACIONAL DE SERVIC | osxg.:<br>105 D | sunass.gob.t<br>IE SANEAMIEI |
|-------|----------------|---------------------------------|-----------|------------------|------------|---------------|-------------|---|---|-----------------------|------------------------------------|---------------------------------------------|-----------------|------------------------------|
|       | Politicas      | Estado de la cuota de políticas | Actividac | Nombre *         | You Tub    | be - Block    |             |   | I | Configuración general | Tipos de ar                        | chivo Cuotas de                             | naveç           | pación •                     |
| Prueb | a de política  |                                 |           | Categoría        |            | Video hosting |             | 0 |   |                       |                                    |                                             |                 | Añadir politio               |
|       | Nombre         |                                 |           |                  |            | Añadir nue    | vo elemento |   |   |                       | En uso                             | Gestionar                                   |                 |                              |
| 0     | Default Workpl | ace Policy                      |           |                  |            |               |             |   |   |                       | 0 🔺                                | + 🛞                                         | /               | Ŵ                            |
| 0     | GS_Web_Basic   | :0                              |           | Guardar          | Cancelar   |               |             |   |   |                       | 1                                  | + 💿                                         | /               | Ŵ                            |
| •     | GS_Web_Starr   | idard                           |           |                  |            |               |             |   |   |                       | 1                                  | + 💿                                         | /               | Ŵ                            |
|       | Usuarios       |                                 |           | Actividades      |            |               | Acción      |   |   | Restricciones         |                                    | Gestionar                                   |                 | Estado                       |
| =     | Le Cualquie    | ra 🗸                            |           | Todo el tráfico  | o web      | •             | Ø           |   |   |                       | •                                  | + 💿 🕱                                       |                 |                              |

ESTE DOCUMENTO IMPRESO ES UNA COPIA NO CONTROLADA Para ver el documento controlado ingrese al portal del SIG de la Sunass Uso Interno

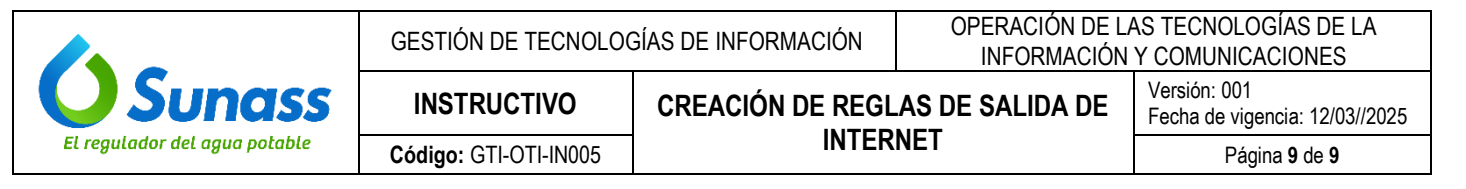

m) En "Restricciones", definir el horario de aplicación de la regla:

| <b>G</b> 65 | S_Web_Starndard |                    |        |          |                         | 1      |          | + | 🛞 💉 🗓    |
|-------------|-----------------|--------------------|--------|----------|-------------------------|--------|----------|---|----------|
| Usu         | uarios          | Actividades        | Acción |          | Restricciones           | (      | estionar |   | Estado   |
| = 1         | Le Cualquiera   | 🚥 Lum              | U      | <b>A</b> |                         | Q      | + @      | Ŵ |          |
| _           |                 | - White Lite       | 101    |          |                         | Añadir | L @      | ŵ | <b>a</b> |
|             | Cualquiera      | White_Lits         | ×      |          | Siempre                 |        | - w      | W |          |
|             |                 |                    |        |          | All Days 10:00 to 19:00 | Sala   |          |   |          |
|             |                 | Alcohora robacco   |        |          | All Time on Sunday      | Cant   |          |   |          |
|             |                 | Entertainment      |        |          | All Time on Weekdays    | (MAT   |          |   |          |
|             | Cuploviora      | 🐼 Online Chat      |        |          | All Time on Weekends    | Cant   |          | ŵ | 01       |
|             | - ounquiere     | Personal sites     | *      |          | Work hours (5 Day week) | Sala   |          | w |          |
|             |                 | ex Photo Galleries |        |          | Work hours (6 Day week) | San B  |          |   |          |

n) Para finalizar el proceso, activar la regla colocando "ON" en la columna "Status".

|         |                    |        |             | Add rule      |
|---------|--------------------|--------|-------------|---------------|
| Users   | Activities         | Action | Constraints | Manage Status |
| Anybody | (at) Video hosting | ♥ ≜    |             | + 🛞 🗑 🔍       |